# How to determine the version of Oracle client and server software

Last Modified on 10/06/2022 4:20 am EDT

How to determine the version of Oracle client and server software

### **Procedure Steps**

There are several methods for checking the Oracle client version and the Oracle server version:

#### Method 1:

- 1. Open a command prompt.
- 2. Type SQLPLUS lenel/MULTIMEDIA@lenel .

The following is shown:

C:\Documents and Settings\atal1>sqlplus lenel/MULTIMEDIA@bamba

SQL\*Plus: Release 11.1.0.7.0 - Production on Tue Jul 13 09:41:55 2010

Copyright (c) 1982, 2008, Oracle. All rights reserved.

Connected to: Oracle Database 10g Enterprise Edition Release **10.2.0.3.0** - Production With the Partitioning, OLAP and Data Mining options

The first **bold** number is the version of the SQL\*Plus client (in this example, the client version is 11.1.0.7.) and the second **bold** number is the version of **Oracle database** to which you are connected (the database version in this example is 10.2.0.3).

#### Method 2:

Another option is to type **SELECT \*** from v\$version; at the command prompt. This will return the database version for the database to which you are connected.

SQL> select \* from v\$version 2/ BANNER

Oracle Database 10g Enterprise Edition Release 10.2.0.3.0 - Prod PL/SQL Release 10.2.0.3.0 - Production CORE 10.2.0.3.0 Production TNS for 32-bit Windows: Version 10.2.0.3.0 - Production NLSRTL Version 10.2.0.3.0 – Production

#### Method 3:

If you cannot connect to Oracle, you can always run the Oracle installer and click [Installed Product]. This will tell you what products are installed on the machine and the version information.

## Applies To

Oracle (All versions) OnGuard (All versions)

# Additional Information

None